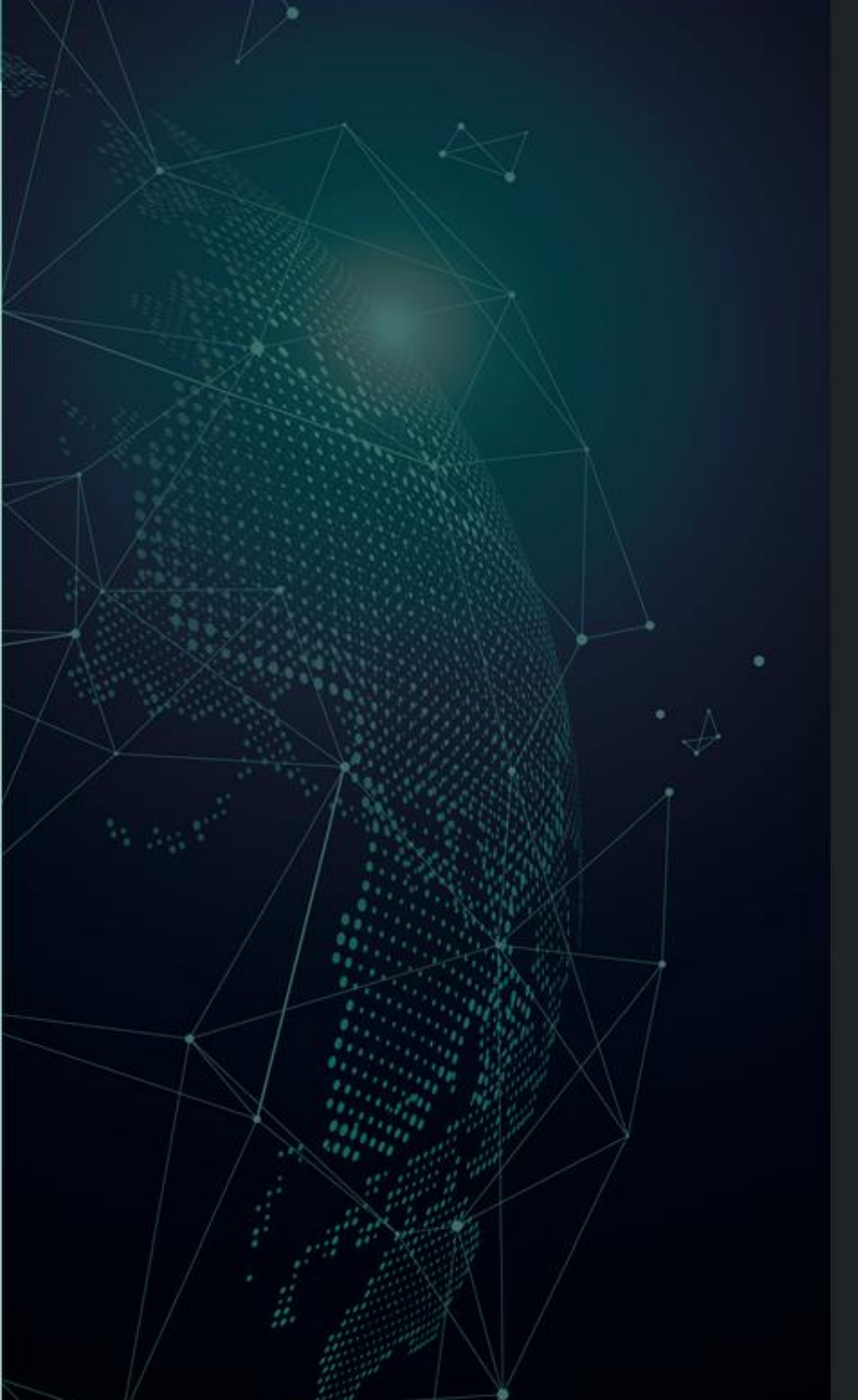

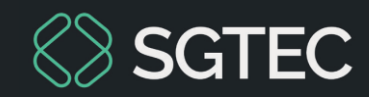

#### DICA DE SISTEMA

### VALIDADOR DE ASSUNTO

eproc – Usuário Externo

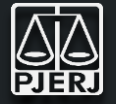

O Validador de Assuntos é uma ferramenta desenvolvida para apoiar a correta classificação dos processos.

Por meio da análise da petição inicial, da classe processual e do histórico de semelhantes, processos 0 sistema recomenda automaticamente o assunto mais adeguado aos autos. proporcionando maior precisão e agilidade. Essa validação é crucial para garantir que o processo seja encaminhado de forma correta.

Para construir a base de dados e fazer as devidas sugestões, o Validador de Assuntos considera processos sentenciados, partindo da premissa que estes processos passaram por uma análise e constam com a classificação correta.

#### Através dessa melhoria será possível:

- Identificar sugestões de assuntos que podem ser utilizados quando o processo é cadastrado.
- Garantir que os processos no Primeiro Grau de Jurisdição sejam distribuídos e movimentados corretamente.
- Permitir maior agilidade no peticionamento.
- Reduzir erros que poderiam comprometer o correto andamento dos processos.

1 – A utilização do Validador de Assuntos é opcional. Para habilitar o apoio da inteligência artificial é necessário selecionar o ícone na tela inicial do peticionamento.

| Ir para conteúdo Ir para menu                            | Proguisa processual A+ A-                              | 🕽 🐐 Libras Acessibilidade | ×                    |                                                                                                    |
|----------------------------------------------------------|--------------------------------------------------------|---------------------------|----------------------|----------------------------------------------------------------------------------------------------|
| 🚍 🗣 RJ 💋                                                 | Pataforma<br>Digital do<br>Pader Judiciário            | Nº de processo            | ৎ 😮                  |                                                                                                    |
| Peticionamento Eletrônico                                | (1 de 5) - Informações<br>Partes Autoras >> Documentos | do processo               | 0                    | eproc1g.tjrj.jus.br diz                                                                                                    |
| Apoio por Inteligência Artificial <sup>®</sup>           |                                                        | Próxim                    | a > <u>C</u> ancelar | Na etapa 1 do peticionamento, passa a solicitar o upload da INICIAL<br>antes do preenchimento para que o sistema possa sugerir o conteúdo<br>de alguns camoos. Deseia habilitar? |
| Informações Preliminares<br>Desejo entrar com a ação em: | Valor da Causa: (R\$) (Somente números)                |                           |                      | OK Cancelar                                                                                                    |
| Rito:<br>RITO ORDINÁRIO (COMUM)                          | □ Não se aplica                                        |                           |                      |                                                                                                    |
| Área:<br>- Selecione uma área -  V                       |                                                        |                           |                      |                                                                                                    |
| Classe processual:                                       |                                                        |                           |                      | 2 – Após a habilitação, o <b>eproc</b>                                                                                                    |
| Sem Sigilo (Nível 0)                                     |                                                        |                           |                      | opção selecionada.                                                                                                    |
|                                                          |                                                        | Próxim                    | a > <u>C</u> ancelar |                                                                                                    |

3 – Quando o **Validador de Assuntos** está habilitado, a Petição Inicial é inserida ou digitada na primeira etapa do peticionamento, para que o **eproc** inicie a validação dos dados.

| Ir para conteúdo Ir pa a menu Peschisa processual A+ A- 🕐 🐐 Libras Acessibilidade 🛛 🗙 |                                                                                 |                                                |                                                    |  |  |  |
|---------------------------------------------------------------------------------------|---------------------------------------------------------------------------------|------------------------------------------------|----------------------------------------------------|--|--|--|
|                                                                                       | ALF ¢                                                                           |                                                | ↑ Nº de processo                                   |  |  |  |
| Pesquisar no Menu (Alt + m)                                                           |                                                                                 | HOMOLOGAÇÃO                                    |                                                    |  |  |  |
| Menu Textual                                                                          | Peticionamento Eletrônico (                                                     | 1 de 5) - Informações do processo              | 0                                                  |  |  |  |
| Arrecadação Integrada na Web                                                          | Informações do processo >> Assuntos >> Partes Autoras >> Informações Adicionais |                                                |                                                    |  |  |  |
| Associar Assistente ao Advogado                                                       |                                                                                 |                                                | Proxima > Cancelar                                 |  |  |  |
| Cálculos de Débitos Judiciais                                                         | Enviar Documentos                                                               |                                                |                                                    |  |  |  |
| Consulta Processual                                                                   |                                                                                 | Adicionar mais Documentos                      | L Oncões Avancadas                                 |  |  |  |
| Cronograma de Versões                                                                 | [-]Documento 1                                                                  |                                                | produces Availyadas                                |  |  |  |
| Depósitos Judiciais                                                                   |                                                                                 | n tiono tonto 1 ndf 71 6kP                     |                                                    |  |  |  |
| Gerenciamento de Entidades                                                            | Arquivo                                                                         | Escolher arquivo pricao_teste 1.pul 71.0KB     | Listar todos                                       |  |  |  |
| Jurisprudência - eJURIS                                                               | Tipo                                                                            | ΡΕΤΙÇÃΟ ΙΝΙCΙΑЦ                                |                                                    |  |  |  |
| Mensagens                                                                             | Sigilo                                                                          | Sem Sigilo (Nível 0)                           | ~                                                  |  |  |  |
| Movimentação Processual                                                               |                                                                                 |                                                |                                                    |  |  |  |
| Paradas do Sistema                                                                    |                                                                                 | Confirmar seleção de documento                 |                                                    |  |  |  |
| Petição Inicial                                                                       |                                                                                 |                                                |                                                    |  |  |  |
| Petição/Movimentação                                                                  | Sog (I) Formato Nome                                                            | Documentos selecionados e aínda não utilizados | em movimentação                                    |  |  |  |
| Relatórios                                                                            | Total: 0 bytes                                                                  | e bocumento i ramanno i ripo bocumento i signo | Data Envio Assoc. Assinaturas Digitais Obs Excluir |  |  |  |
| Substabelecimento                                                                     |                                                                                 |                                                |                                                    |  |  |  |
| Tabelas Básicas                                                                       |                                                                                 |                                                |                                                    |  |  |  |
| Tutorial                                                                              |                                                                                 |                                                |                                                    |  |  |  |
| Usuários                                                                              |                                                                                 |                                                | Próxima > Ca                                       |  |  |  |

4 – Ao clicar em "Confirmar seleção de documentos", o **eproc** habilitará os demais campos para preenchimento das "Informações Preliminares" do processo.

|                                              | 006550                                                      | Assuntos >>> Partes Autoras >>> Informações Adicioni |                                                    |                                                  |                                                                                                    |                             |                     | Próxima | a > <u>C</u> ancelar |
|----------------------------------------------|-------------------------------------------------------------|------------------------------------------------------|----------------------------------------------------|--------------------------------------------------|----------------------------------------------------------------------------------------------------|-----------------------------|---------------------|---------|----------------------|
| ar Docume                                    | entos                                                       |                                                      |                                                    | 5 – Na                                           | s "Informaçõe                                                                                                    | s Preliminare               | s" é necessário     | o ins   | erir os d            |
| [ <mark>-]</mark><br>Arqu                    | Document<br><sub>Iuivo</sub> 🔘                              | o 1<br>Escolher arquivo                              | Adicionar mai                                      | para<br>proces                                   | complementai<br>sual, rito e valo                                                                                                    | r o peticio<br>or da causa. | namento, tais       | 5 C     | omo: cl              |
| Tipo<br>Sigil                                | o<br>ilo                                                    | Sem Sigilo (Nível 0)                                 |                                                    |                                                  |                                                                                                    | /                           |                     | v       |                      |
| ↑ 1 P                                        | PDF                                                         | fckdoc_marcelle.carvalho_1749604587.pdf              | 79834 bytes                                        | Alterar INIC                                     | Alterar Sem Sigilo (Nível 0)                                                                                                    | 10/06/2025 22:16:27         | Associar (Opcional) |         | ×                    |
| ▲ 1 P                                        | DF                                                          | fckdoc_marcelle.carvalho_1749604587.pdf              | 79834 bytes                                        | Alterar INIC                                     | Alterar Sem Sigilo (Nível 0)                                                                                                    | 10/06/2025 22:16:27         | Associar (Opcional) |         | ×                    |
| •                                            |                                                             |                                                      |                                                    |                                                  | I server and the server server s |                             |                     |         |                      |
| Total: 79834                                 | 4 bytes                                                     |                                                      |                                                    |                                                  |                                                                                                    |                             |                     |         |                      |
| Total: 79834                                 | 4 bytes<br>reliminare                                       | 25                                                   |                                                    |                                                  | 1/                                                                                                    |                             |                     |         |                      |
| Total: 79834                                 | 4 bytes<br>reliminare<br>om a ação e                        | ≥s<br>em:<br>✔                                       | <u>V</u> alor da Causa                             | 1: (R\$) (Somente númeroa)                       | 1/                                                                                                    |                             |                     |         |                      |
| Total: 79834<br>rmações Pr<br>lejo entrar co | 4 bytes<br>reliminare<br>om a ação e                        | 25<br>em:<br>~                                       | Valor da Causa                                     | s: (R\$) (Somente númerna)<br>:a<br>ardunnarfins |                                                                                                    |                             |                     |         |                      |
| Total: 79834                                 | 4 bytes<br>reliminare                                       | em:<br>~                                             | Valor da Causa<br>Não se aplic<br>+ Incluir outros | a: (R\$) (Somente númerna)<br>sa<br>advogados    |                                                                                                    |                             |                     |         |                      |
| Total: 79834                                 | 4 bytes<br>reliminare<br>om a ação o<br>ual:                | em:<br>~                                             | Valor da Causa<br>Não se aplic<br>+ Incluir outros | a: (R\$) (Somente númerna)<br>sa<br>advogados    |                                                                                                    |                             |                     |         |                      |
| Total: 79834                                 | 4 bytes<br>reliminare<br>om a ação e<br>ual:<br>do Processo | 25<br>em:<br>~<br>~                                  | Valor da Causa                                     | a: (R\$) (Somente númerna)<br>:a<br>: advogados  |                                                                                                    |                             |                     |         |                      |

6 – O **eproc**, através do **Validador de Assunto**, irá sugerir assuntos para a continuidade do peticionamento, considerando os dados que foram informados na Petição Inicial e nas Informações Preliminares.

| но                                                                                                    | UMOLOGAÇÃO                                                                                                    |
|----------------------------------------------------------------------------------------------------|----------------------------------------------------------------------------------------------------|
| Peticionamento Eletrônico (2 de 5) - Assuntos<br>nformações do processo >> Assuntos >> Partes Autoras >> Informações Adicionais | Anterior Próxima > Car                                                                                                    |
| Selecionar Assunto Principal                                                                                                    | Instruções                                                                                                    |
| Escolha um dos assuntos sugeridos (ordem decrescente de probabilidade): 🕜                                                       | - Cadastre por primeiro o assunto principal. É o direito material descrito nos fatos, fundamentos e pedido.                                                                                                    |
| IPTU/ Imposto Predial e Territorial Urbano, Impostos, DIREITO TRIBUTÁRIO 🕖 🌭                                                    | <ul> <li>Procure cadastrar os assuntos o mais especifico possível. Se necessario, utilize os assuntos complementares para melhor classificação do proceso</li> <li>Utilize o assunto do ramo do direito adequado ao contexto do processo, especialmente quando houver diferentes assuntos com termos ou expres</li> </ul> |
| Dívida Ativa não-tributária, DIREITO ADMINISTRATIVO E OUTRAS MATÉRIAS DE DIREITO PÚBLICO 🕠 👒                                    | idênticas .<br>- Na dúvida consulte as informações dos glossários disponíveis em cada assunto.                                                                                                    |
| Multas e demais Sanções, Divida Ativa não-tributária, DIREITO ADMINISTRATIVO E OUTRAS MATÉRIAS DE DIREITO PÚBLICO 🍁             | Assuntos selecionados                                                                                                    |
| Dívida Ativa, DIREITO TRIBUTÁRIO 🌡 🌭                                                                                            | Assunto Principal:                                                                                                    |
|                                                                                                    | Selecione o assunto na árvore e clique em 'Incluir'                                                                                                    |
| 👔 Caso nenhuma sugestão seja adequada, selecione partir da árvore abaixo:                                                       | Incluir Limpar                                                                                                    |
| ● Assunto  ○ Glossário                                                                                                    |                                                                                                    |
| Informe o assunto ou o código para busca                                                                                        | Anterior Próxima > Ca                                                                                                    |
|                                                                                                    |                                                                                                    |
| DIREITO ADMINISTRATIVO E OUTRAS MATÉRIAS DE DIREITO PÚBLICO                                                                     |                                                                                                    |
| E DIREITO CIVIL                                                                                                    |                                                                                                    |
| DIREITO PROCESSUAL CIVIL E DO TRABALHO                                                                                          |                                                                                                    |
|                                                                                                    |                                                                                                    |

7 – Cada sugestão apresenta um glossário (ao passar o cursor do mouse sobre o ícone 4).

8 – Após escolher um dos assuntos sugeridos e clicar no ícone 45, o assunto será inserido em "Assunto Principal".

| Peticionamento Eletrônico (2 de 5) - Assuntos                                                                  | 0                                                                                                    |
|----------------------------------------------------------------------------------------------------|----------------------------------------------------------------------------------------------------|
| Informações do processo >> Assuntos >> Partes Autoras >> Informações Adicionais                                | Anterior Próxima > Cancelar                                                                                                    |
| Selecionar Demais Assuntos                                                                                     | Instruções                                                                                                    |
| Escolha um dos assuntos sugeridos (ordem decrescente de probabilidade): 🧑                                      | - No cadastramento de processos tributários, o tribut, em espécie deve ser, preferencialmente, acrescido dos assuntos listados nos grupos "Limitações                          |
| IPTU/ Imposto Predial e Territorial Urbano, Impostos, DIREITO TRIBUTÁRIO 🕠 🍉                                   | ao Poder de Tributar", "Obrigação Tributária" e "Crédita Tributário", complementando-se, assim, a classificação do processo com o pedido específico<br>relacionado ao tributo. |
| Dívida Ativa não-tributária, DIREITO ADMINISTRATIVO E OUTRAS MATÉRIAS DE DIREITO PÚBLICO 🔱 🎰                   | - Os assuntos destes grupos, marcados como complement res, só poderão ser cadastrados se acompanhados do tipo tributário.                                                      |
| Multas e demais Sanções, Dívida Ativa não-tributária, DIREITO ADMINISTRATIVO E OUTRAS MATÉRIAS DE DIREITO PÚBL | ICO                                                                                                    |
| Dívida Ativa, DIREITO TRIBUTÁRIO 🕡 🎭                                                                           | Selecione o assunto na árvore e clique em 'Incluir'                                                                                                    |
| (i) Caso nenhuma sugestão seja adequada, selecione a partir da árvore abaixo:                                  | Incluir Limpar                                                                                                    |
| ● Assunto O Glossário                                                                                          | Assunto Principal Ações                                                                                                    |
| Informe o assunto ou o código para busca Filtrar Pesquisar L                                                   | .impar 030211 - IPTU/ IMPOSTO PREDIAL E TERRITORIAL URBANO, IMPOSTOS, DIREITO TRIBUTÁRIO 🤣 🗙                                                                                   |
| 🧥 🦾 I 🖈 🗉                                                                                                    | Competência:                                                                                                    |
| DIREITO ADMINISTRATIVO E OUTRAS MATÉRIAS DE DIREITO PÚBLICO                                                    |                                                                                                    |
| E DIREITO CIVIL                                                                                                |                                                                                                    |
|                                                                                                    | Anterior Próxima > Cancelar                                                                                                    |
|                                                                                                    |                                                                                                    |
|                                                                                                    |                                                                                                    |

9 – Caso nenhuma sugestão seja adequada, o usuário poderá selecionar o assunto a partir da árvore apresentada.

### **OBSERVAÇÃO:**

- Validador de Assunto está habilitado apenas para o Primeiro Grau de Jurisdição.
- A Petição Inicial inserida na primeira etapa do peticionamento, será exibida novamente antes de finalizar a distribuição.

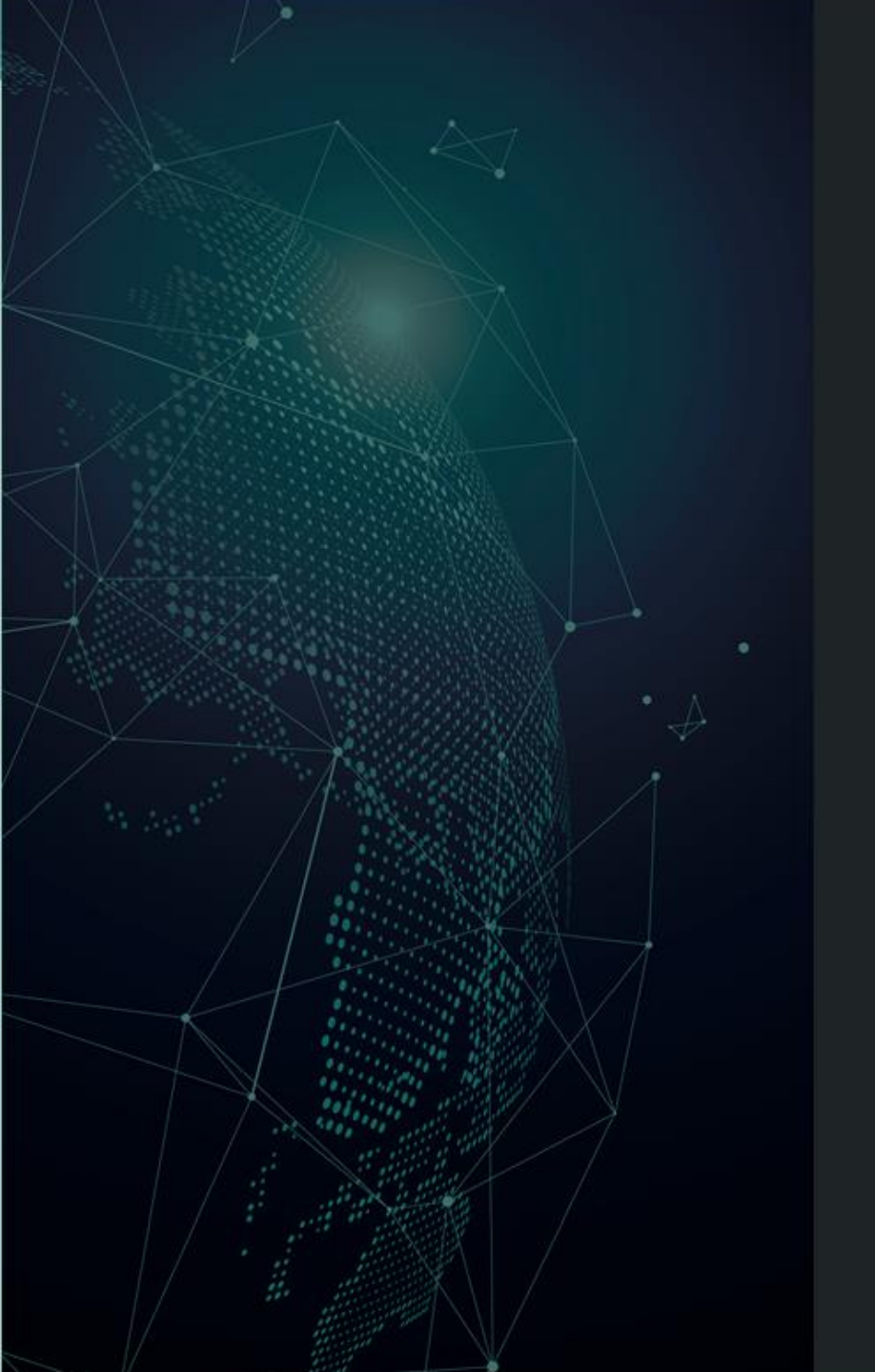

## Dúvidas?

Entre em contato com o nosso Atendimento:

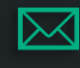

sgtec.atendimento@tjrj.jus.br

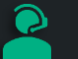

Atendimento por Telefone (21) 3133-9100

# Histórico de Versões

| Versão | Data       | Descrição da Alteração  | Responsável             |
|--------|------------|-------------------------|-------------------------|
| 1.0    | 10/06/2025 | Elaboração do Flashcard | Marcelle Carvalho Rocha |